## 公益社団法人日本精神神経学会

## 研修会参加受付システム

【現地】参加者データアップロードマニュアル

# Ver 3.5 2023年9月28日

### 京葉コンピューターサービス株式会社

| 1. | 参加者データ作成について(研修会終了後) | .1 |
|----|----------------------|----|
| 2. | 参加者データアップロード         | .3 |
| З. | 研修会参加者リストの確認         | .7 |
| 4. | 研修会参加受付システムのアンインストール | .8 |

#### 1. 参加者データ作成について(研修会終了後)

研修会終了後、参加者データの ZIP ファイルを作成し、システムにアップロードをいたします。 【注意事項】

複数の PC で受付を行った場合は、全ての PC から必ず参加者データ ZIP を作成してください。

① メインメニューから「参加者データ作成(研修会終了後)」をクリックします。

|     | 日本精神神経学会 研修会                                    |
|-----|-------------------------------------------------|
|     | <メインメニュー><br>参加受付 (研修会当日)                       |
|     | 参加者データ作成(研修会終了後)<br>こちらからアップロード用の参加者領籍を作成して下さい。 |
|     |                                                 |
| 【戻る | 端末番号: 000                                       |

② 以下の画面が表示されますので、「作成」をクリックします。

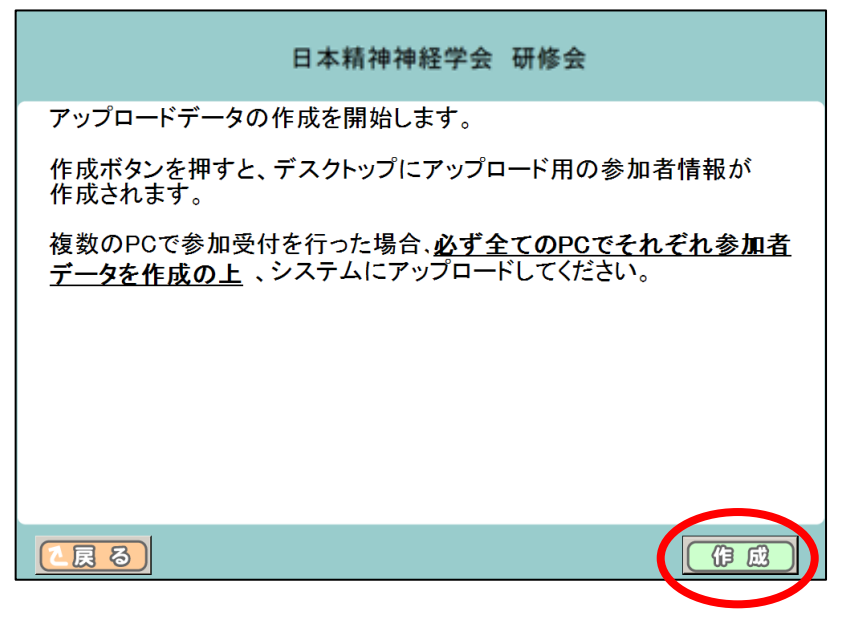

③ アップロード用参加者データが作成されました。
 ※「戻る」をクリックすると、メインメニュー画面に戻ります。

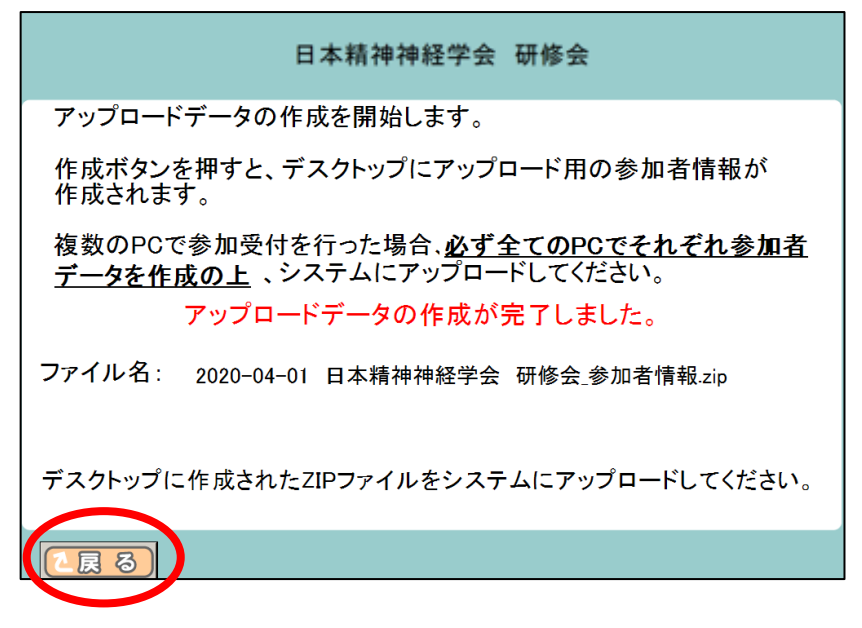

④ デスクトップにアップロード用データ(ZIP ファイル)が表示されているか確認します。 ※ZIP ファイルの名称は「開催日+研修会名称+参加者情報」.zip となります。

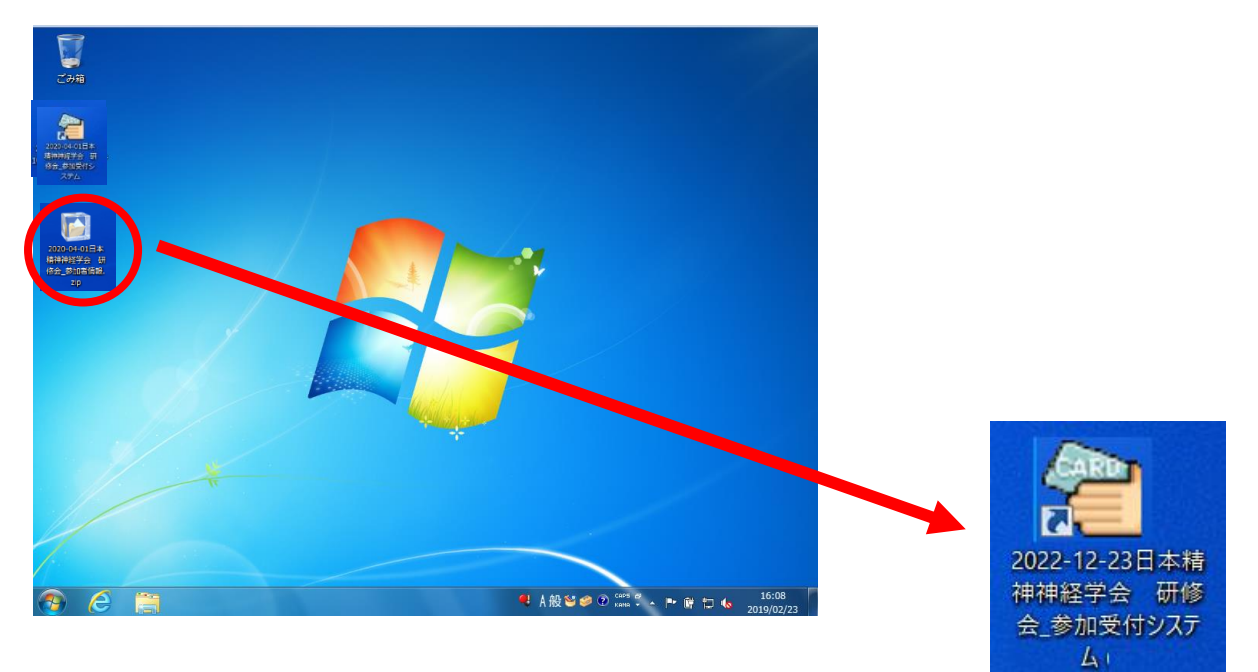

【注意事項】複数 PC で参加受付をした場合の対応

複数の PC で参加受付した場合、それぞれの受付システムで参加者データ作成を行い、アップロード する必要がございます。

### 2. 参加者データアップロード

システムにログインします。
 日本精神神経学会より配布されたメールに記載されている「アクセスキー(英数字8ケタ)」を入力し「ログイン」をクリックしてください。

| 研修会参加受付システム                                           |              |
|-------------------------------------------------------|--------------|
|                                                       | ダウンロード マニュアル |
| び ログイン                                                |              |
| このシステムにログインするにはメールで通知されたアクセスキーが必要です。                  |              |
| アクセスキー                                                |              |
| ※アクセスキーは配信されたメールに記載された8文字の英数字です。                      |              |
| メール件名: <重要>【日本精神神経学会】<br>研修会審査承認ならびに研修会受付・単位登録の流れについて |              |
| ログインする H                                              |              |

② システムメニュー画面より、「参加者情報アップロード」をクリックします。

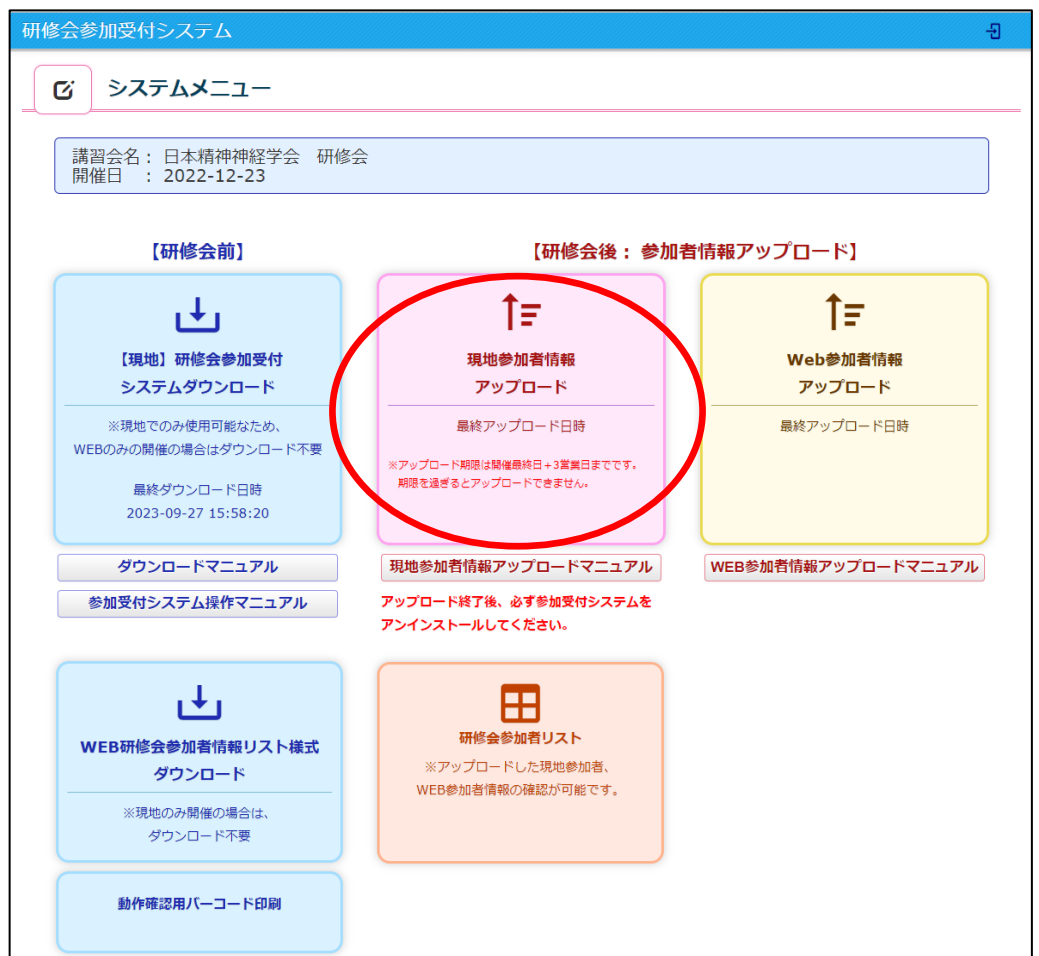

③ ファイル選択をクリックし、ディスクトップの zip フォルダを開き、zip ファイルを選択して「開く」 をクリックします。

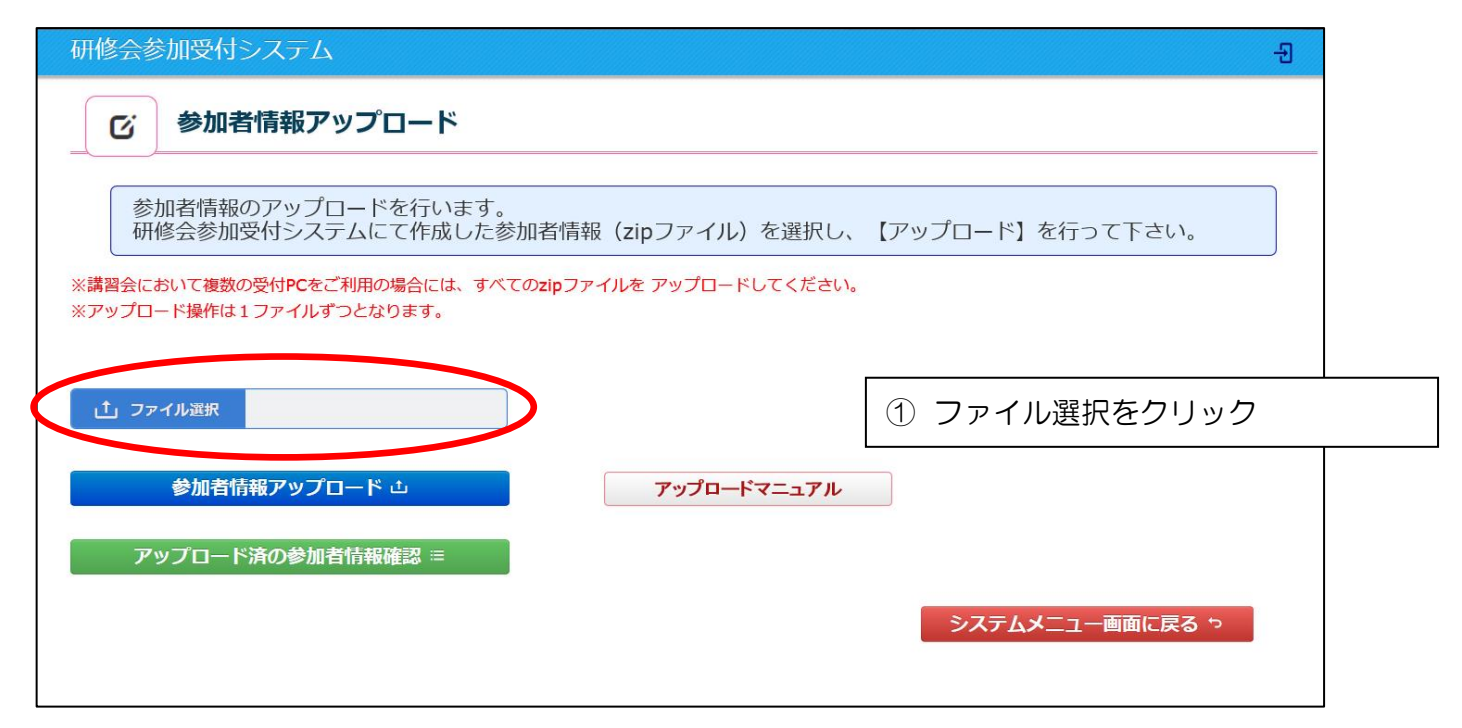

| 🤗 アップロードするファイルの選択                               |           |          |                                         |           |           | X |
|-------------------------------------------------|-----------|----------|-----------------------------------------|-----------|-----------|---|
| ○○ □ デスクトップ ▶                                   |           |          | <ul> <li>         デスクト      </li> </ul> | ップの検索     |           | P |
| 整理 ▼ 新しいフォルダー                                   |           |          |                                         |           |           | ? |
| ▲ ☆ お気に入り                                       | サイズ       | 項目の種類    | 更新日時                                    |           |           | • |
| 🝊 OneDrive 🚺 🔯 2020-04-01日本精神神経学会 研修会_参加者情報.zip | 1 KB      | ZIP ファイル | 2019/10/31 18:41                        |           |           |   |
| ↓ ダウンロード                                        | 71,109 KB | ZIP ファイル | 2019/10/31 17:30                        |           |           |   |
| ▶ デスクトップ                                        |           |          |                                         |           |           |   |
| 3 最近表示した場合                                      |           |          |                                         |           |           |   |
|                                                 |           |          |                                         |           |           |   |
|                                                 |           |          |                                         |           |           |   |
|                                                 |           |          |                                         |           |           |   |
|                                                 |           |          |                                         |           |           |   |
|                                                 |           |          |                                         |           |           | - |
|                                                 |           |          |                                         |           |           | = |
| ▲ (県 コンピューター                                    |           |          |                                         |           |           |   |
| > 🏭 OS (C:)                                     |           |          |                                         |           |           |   |
|                                                 |           |          |                                         |           |           |   |
|                                                 |           |          |                                         |           |           | - |
|                                                 |           |          |                                         |           |           |   |
| ノアイル冶(N): 2020-04-01日本暗伊伊栓子会 研修会_参加者頃報.Zip      |           |          | <ul> <li>■ カスタム</li> </ul>              | ノアイル (*.2 | zıp;*.ziţ | • |
|                                                 |           |          | 開<(0                                    | ) =       | ャンセル      | / |

<日本精神神経学会 研修会参加受付システム 現地参加者データアップロードマニュアル> ④ zip ファイルが表示されているのを確認してアップロードをクリックします。

※ 複数の PC で受付した場合(アップロードファイルが複数ある場合)

同じ操作(③→④)を繰り返し、全てのアップロードファイルのアップロードを行います。

| 研修会参加受付システム                                                                    |   |
|--------------------------------------------------------------------------------|---|
| <b>び</b> 参加者情報アップロード                                                           | _ |
| 参加者情報のアップロードを行います。<br>研修会参加受付システムにて作成した参加者情報(zipファイル)を選択し、【アップロード】を行って下さい。     |   |
| ※講習会において複数の受付PCをご利用の場合には、すべてのzipファイルを アップロードしてください。<br>※アップロード操作は1ファイルずつとなります。 |   |
| 1 ファイル選択 2020-04-01日本精神神経学会 研修会_参加者情報.zip                                      |   |
| 参加者情報アップロード 山 アップロードマニュアル                                                      |   |
| アップロード済の参加者情報確認 ≔                                                              |   |
| システムメニュー画面に戻る っ                                                                |   |

#### (アップロード完了時)

| 研修会参           |     |                           |               |   |          |  |
|----------------|-----|---------------------------|---------------|---|----------|--|
| C              | 参加考 | 皆情報アップロ                   | ı–ド           |   |          |  |
|                |     |                           |               |   |          |  |
| 参研             |     |                           |               |   | 【アップロード】 |  |
| ※講習会に<br>※アップロ |     | の受付PCをご利用のサ<br>1ファイルずつとなり | アップロードが完了しました |   | ×        |  |
|                |     |                           |               | ( | ✓ 確認     |  |
| <u></u> つっ     |     |                           |               |   |          |  |
|                |     |                           |               |   |          |  |

アップロードが完了したら、「確認」をクリックしてください。

⑤ 「アップロード済の参加者情報確認」をクリックしてください。参加者情報の確認が行えます。

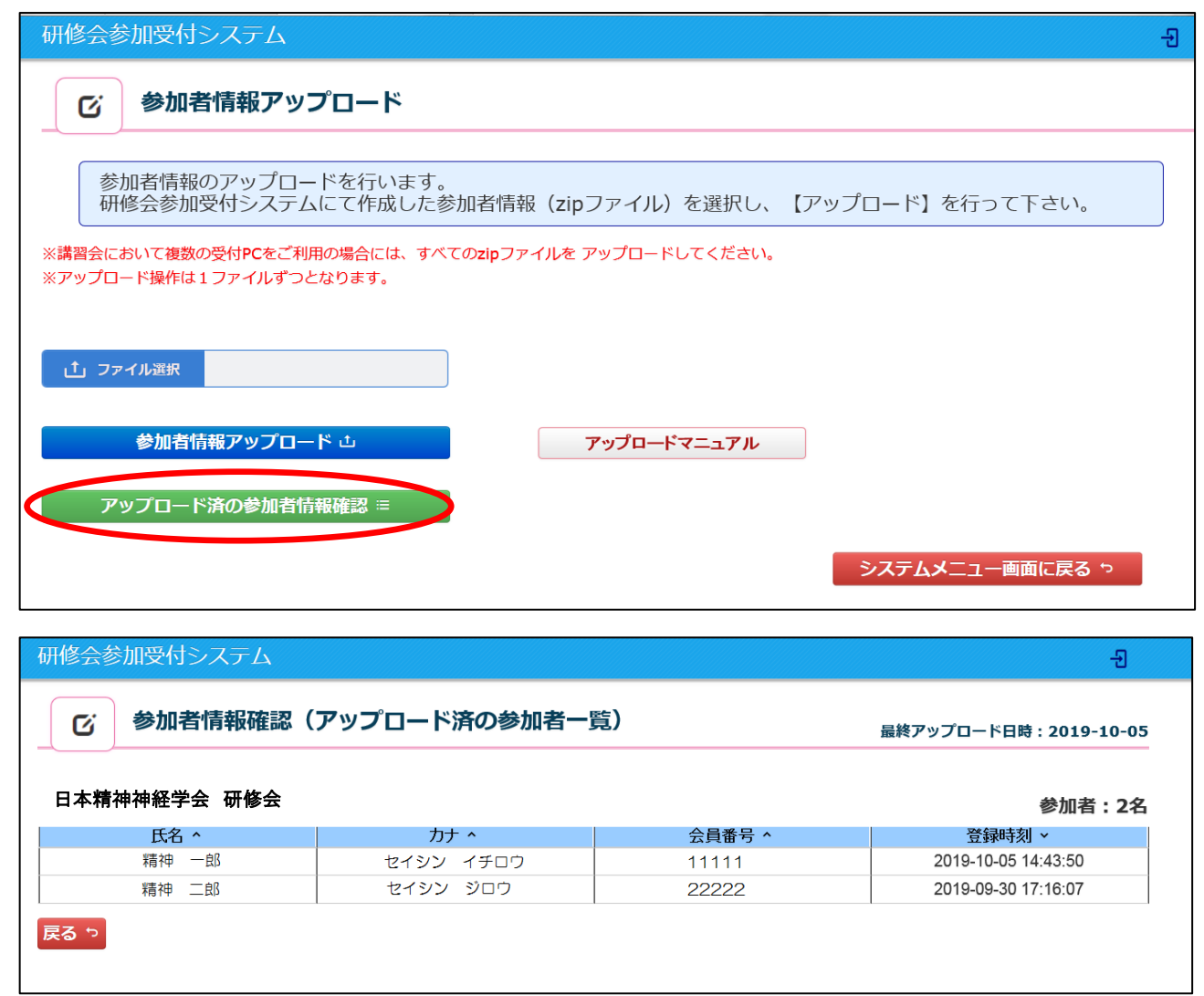

#### 3. 研修会参加者リストの確認

 システムメニュー画面より、「研修会参加者リスト」をクリックします。現地参加者、WEB 参加者情報の 確認が行えます。

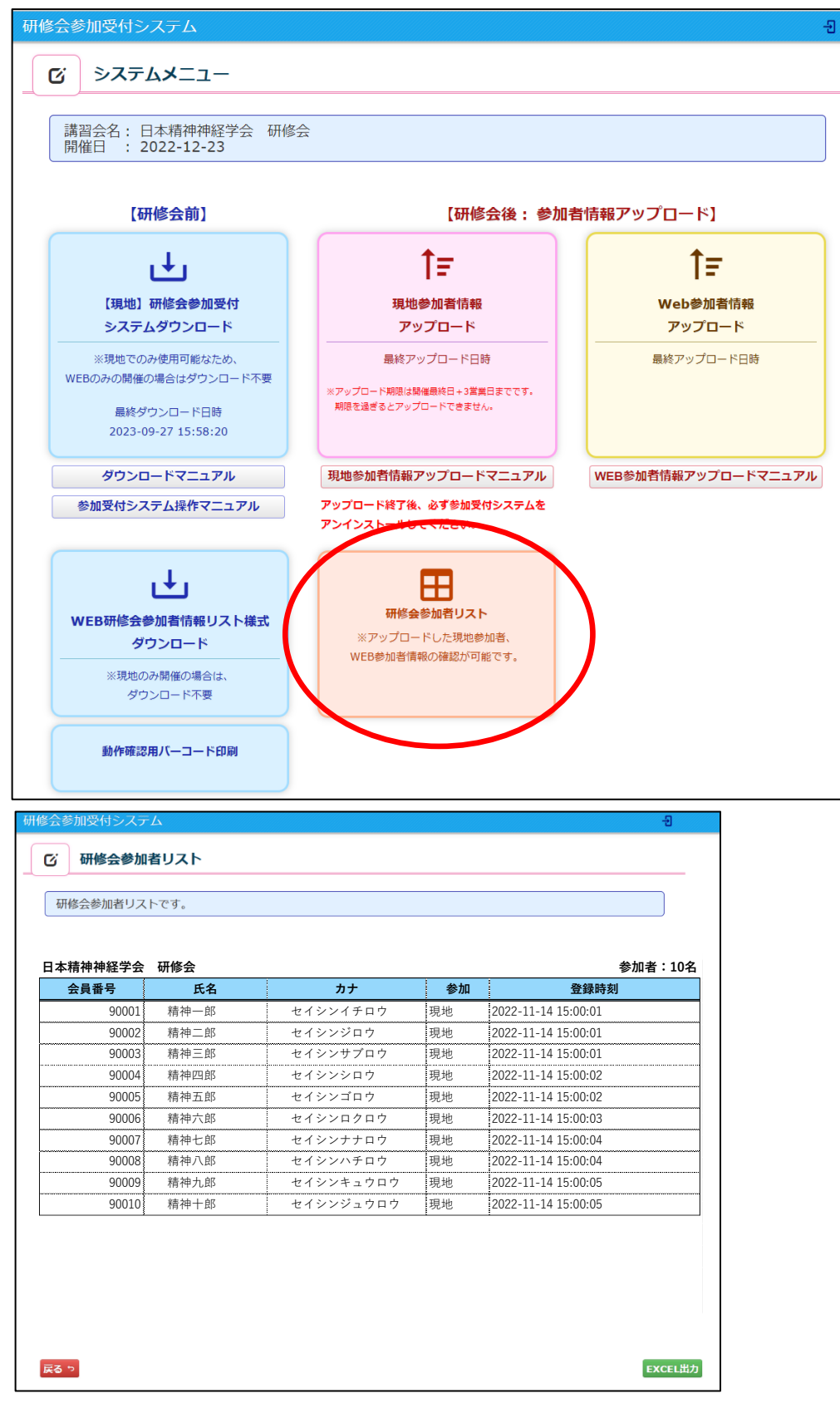

#### 4. 研修会参加受付システムのアンインストール

 インストール時に解凍(展開)したフォルダを開いてください。「uninstall.bat」をダブルクリックして ください。

|          |                                      |                  | ÷ U            |           |
|----------|--------------------------------------|------------------|----------------|-----------|
|          | 名前                                   | 更新日時             | 種類             | サイズ       |
|          | 📜 CrystalReport                      | 2022/11/14 12:46 | ファイル フォルダー     |           |
|          | 📕 Pasori                             | 2022/11/14 12:47 | ファイル フォルダー     |           |
| <i>ж</i> | 🗟 card_taikai_jspn.db                | 2022/11/14 12:47 | Data Base File | 6,520 KB  |
| R        | 🖲 install.bat                        | 2022/11/14 12:47 | Windows バッチ ファ | 3 KB      |
| *        | 🛐 Install_log.txt                    | 2022/11/14 12:26 | TXT ファイル       | 0 KB      |
| *        | / 🕼 Kanri_sqlite.msi                 | 2022/11/14 12:47 | Windows インストー  | 4,499 KB  |
| *        | 🚜 NDP462-KB3151800-x86-x64-AllOS-ENU | 2022/11/14 12:47 | アプリケーション       | 60,555 KB |
|          | 🔊 uninstall.bat                      | 2022/11/14 12:47 | Windows バッチ ファ | 2 KB      |

② 以下の画面が表示されますので「y」と入力しEnter キーを押すと、「KanriCardEntry アンインストー ル完了を待機しています」の表示になります。

| C:¥WINDOWS¥system32¥cmd.exe      | _ | $\times$ |
|----------------------------------|---|----------|
| アブリケーションを削除してよろしいですか?(y/n)_      |   | ^        |
|                                  |   |          |
|                                  |   |          |
|                                  |   |          |
| C:¥WINDOWS¥system32¥cmd.exe      |   | $\times$ |
| アプリケーションを削除してよろしいですか?(y/ ()y     |   | ^        |
| KanriCardEntryアンインストール完了を待機しています |   |          |
|                                  |   |          |

③ アンインストール確認画面が表示されますので、「はい(Y)」をクリックしてください。

| Windows インストーラー    | $\times$ |
|--------------------|----------|
| この製品をアンインストールしますか? |          |
| ( Iまい(Y) しいえ(N)    |          |

 ④ アンインストールが完了すると、デスクトップ画面に作成されたアイコン(ファイル名:「開催日+研修 会名称+"参加受付システム"」))が削除されます。

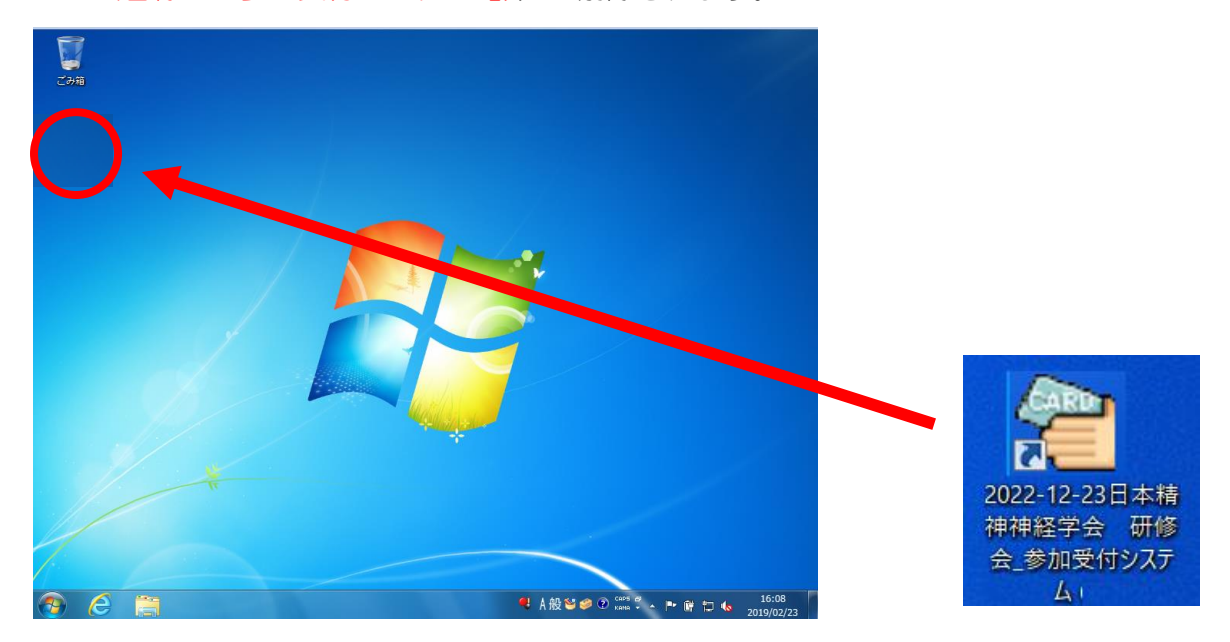